# ¿CÓMO VER EN EL ORDENADOR O LA TABLET ARCHIVOS FLASH?

En internet hay muchas actividades educativas que están hechas con el programa *FlashPlayer* de Adobe, pero para poder utilizarlas necesitamos "activar" este programa ya que viene desactivado por defecto.

## Activar flashplayer en las tablet

Para ver este tipo de archivos se puedan abrir en la tablet andoid hay que instalar un navegador que admite este tipo de archivos. El navegador que recomendamos se llama **PUFFIN BROWSER** 

- Buscamos en Play Store el navegador Puffin Browser y lo instalamos
- Desde este navegador ya podemos abrir y ejecutar archivos flash
- El inconveniente de este navegador es que nos aparecen anuncios publicitarios.

### Activar flashplayer en los ordenadores

Para ver este tipo de archivos hay que configurar el navegador (Firefox, Chrome, Edge) para que puede ejecutarse este tipo de archivos. A continuación te explicamos los pasos que hay que seguir para activar *FlahPlayer* en los navegadores más utilizados:

### GOOGLE CHROME

- Abre Google Chrome. Cuando estés dentro, ve a la parte superior derecha de la ventana y haz clic en el botón del menú, con tres círculos en vertical.
- Dentro del desplegable, dirígete al apartado "Configuración" y haz clic en él con el ratón.
- Ahora, desciende hasta dar con "**Configuración avanzada**" y pulsa ahí para que se abra un desplegable hacia abajo.
- Busca la sección "Configuración de contenido" y clica en ella.
- Entre las opciones que aparecen ahora, ve a "Flash" y pulsa ahí para entrar en sus ajustes.
- Pulsa en el botón que hay más arriba para que se marque la opción "Preguntar antes (recomendado)".
- A partir de ahora, cada vez que aparezca algo que **requiera el uso de Adobe Flash Player**, el navegador te preguntará si activa flash. **Acepta y comenzará a funcionar**.

### INTERNET EXPLORER (MICROSOFT EDGE)

En el caso de **Internet Explorer (Edge)**, los ajustes de Adobe *FlashPlayer* son parecidos a los de Chrome. Los pasos que hay que seguir para que funcione son estos:

- Abre el navegador.
- Cuando ya estés dentro, ve arriba a la derecha y haz clic en el icono con tres puntos suspensivos
- Dentro del menú que se despliega, clica en "Configuración".
- Ahora, lo único que debes hacer es seguir bajando para pulsar en la opción "Ver configuración avanzada".
- Uno de los primeros campos que aparece, tras esto, es el de "Usar Adobe Flash Player". Pulsa en el botón que tiene debajo para activarlo en caso de estar desactivado.
- Cierra el navegador y vuelve a abrirlo.
- Cuando entres a una web con contenido que requiere Flash Player, aparecerá un icono con forma de pieza de puzzle en la barra de direcciones. Clica en él y, en el nuevo menú, en "Permitir una vez".

## **MOZILLA FIREFOX**

- Abre Firefox en tu ordenador.
- Pulsa el **botón con tres líneas horizontales** que hay en la esquina derecha.
- Dentro del desplegable que se abrirá al momento, ve al apartado "**Complementos**" y haz clic en él.
- Ahora, estás dentro del "Administrador de Complementos". Aquí, debes dirigirte a la sección de "Extensiones" para poder gestionar y verlas todas, si la aplicación no se encuentra en «Extensiones» puedes probar por entrar en «Plugins» quizás esté allí.
- Busca ahora una con el nombre "Shockwave Flash" o "Adobe Flash". Cuando des con ella, mira el desplegable de la parte inferior derecha dentro de su campo y clica en él.
- Marca la opción "Preguntar para activar".
- Reinicia el navegador cerrándolo por completo y volviendo a ejecutarlo.
- Cuando se intente ejecutar un contenido que necesite Flash, tendrás que pulsar "Activar Adobe Flash" en la ventana emergente que aparezca.